# Configurazione del Gateway di Desktop Remoto

## Windows

1. Aprire il client 'Desktop Remoto' e cliccare su 'Mostra Opzioni'

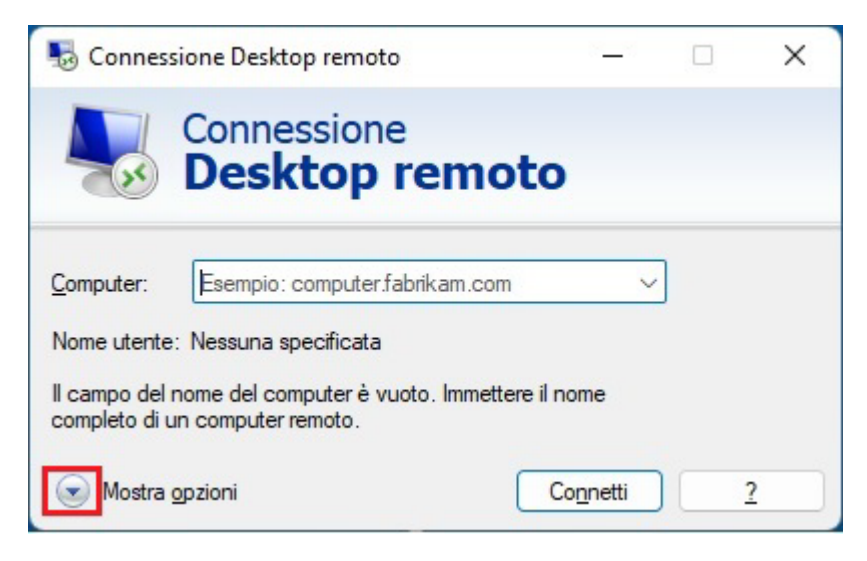

#### 2. Cliccare poi sul tab 'Avanzate'

| Sonne Conne                | ssione Desk                | top remot                 | to                             | b.            | _20                 |          | $\times$ |
|----------------------------|----------------------------|---------------------------|--------------------------------|---------------|---------------------|----------|----------|
| -                          | Conne<br>Desl              | ession<br><b>(top</b>     | e<br>remo                      | oto           |                     |          |          |
| Generale                   | Visualizza                 | Risorse loc               | ali Prestaz                    | tion Avan     | zate                |          |          |
| Impostazi                  | oni di access              | 0                         |                                |               |                     |          |          |
|                            | Immettere i                | nome del                  | computer re                    | moto.         |                     |          |          |
| ~8                         | Computer:                  | Esemp                     | pio: compute                   | er.fabrikam.o | com                 | ~        |          |
|                            | Nome uten                  | te:                       |                                |               |                     |          |          |
|                            | ll campo de<br>completo d  | el nome del<br>i un compu | l computer è<br>iter remoto.   | vuoto. Imm    | iettere i           | l nome   |          |
| Impostazi                  | oni di conne               | sione                     |                                |               |                     |          |          |
|                            | Salvare le i<br>estensione | mpostazior<br>RDP o api   | ni di conness<br>rire una conr | sione corren  | iti in un<br>Ivata. | file con |          |
|                            | Sal                        | va                        | Sal <u>v</u> a con             | nome          | A                   | pri      |          |
| <ul> <li>Nascor</li> </ul> | ndi <u>o</u> pzioni        |                           |                                | Conne         | etti                | 2        |          |

3. Nella sezione 'Avanzate' cliccare su 'Impostazioni...'

| Generale  | Visualizza                                                                                                    | Risorse locali                               | Prestazioni                         | Avanzate              |         |   |
|-----------|----------------------------------------------------------------------------------------------------|----------------------------------------------|-------------------------------------|-----------------------|---------|---|
| Autentica | azione serve                                                                                                    | r                                            |                                     |                       |         |   |
| æ         | L'autenticazione del server verifica che si stia eseguendo la<br>connessione al computer remoto corretto. Il rigore della verifica<br>è determinato dai criteri di sicurezza del sistema. |                                              |                                     |                       |         |   |
|           | Avvisa                                                                                                    | -                                            |                                     |                       |         | - |
| Conness   | ione da nost                                                                                                    | azioni remote                                |                                     |                       |         |   |
|           | Configura<br>Desktop r                                                                                                    | impostazioni pe<br>emoto durante l<br>azioni | er la connessio<br>'utilizzo in rem | one tramite (<br>oto. | Gateway |   |
|           |                                                                                                    |                                              |                                     |                       |         |   |
|           |                                                                                                    |                                              |                                     |                       |         |   |

4. Configurare le impostazioni di connessione come in figura e cliccare su 'OK'

| 🗟 Impostazioni server G                             | ateway Desktop remoto                                                | >           |  |
|-----------------------------------------------------|----------------------------------------------------------------------|-------------|--|
| Connes                                              | sione                                                                |             |  |
| Deskt                                               | top remoto                                                           |             |  |
| Impostazioni di connessior                          | ne                                                                   |             |  |
| O Rileva automaticament                             | te impostazioni del server Gateway Des                               | ktop remoto |  |
| O Usa le impostazioni del                           | server Gateway Desktop remoto segu                                   | enti:       |  |
| Nome server:                                        | Nome server: vdi-web.chem.polimi.it                                  |             |  |
| Metodo di accesso:                                  | Richiedi password                                                    | ~           |  |
| ✓ Ignora server Gate                                | way Desktop remoto per indirizzi locali                              |             |  |
| ○ Non usare un server G                             | ateway Desktop remoto                                                |             |  |
| Impostazioni di accesso                             |                                                                      |             |  |
| Nome utente: Nes                                    | suna specificata                                                     |             |  |
| Al momento della conne<br>remoto verrà richiesto di | ssione a questo server Gateway Deskto<br>specificare le credenziali. | op          |  |
| 🗹 U <u>s</u> a credenziali di Ga                    | ateway Desktop remoto per il computer                                | remoto      |  |
|                                                     | ОК                                                                   | Annulla     |  |

5. Tornare nel tab 'Generale'. Nel campo 'Computer' inserire il nome della macchina a cui si vuole accedere, nel campo 'Nome utente' inserire il proprio username dipartimentale nella forma CHKNET\<username>

Cliccare poi su 'Connetti'

|                       | Connessio<br>Deskto                                                           | one<br><b>p remoto</b>                                                                                                |                            |                    |   |
|-----------------------|-------------------------------------------------------------------------------|----------------------------------------------------------------------------------------------------|----------------------------|--------------------|---|
| Generale<br>Impostazi | Visualizza Risorse<br>oni di accesso<br>Immettere il nome<br>Computer:        | e locali Prestazioni A<br>del computer remoto.<br>empio: computer fabrik<br>e del computer è vuoto.<br>mputer remoto. | am.com                     | ∼<br>e il nome     | ] |
| Impostazi             | oni di connessione<br>Salvare le imposta<br>estensione RDP o<br><u>S</u> alva | zioni di connessione co<br>aprire una connession<br>Sal <u>v</u> a con nome                                           | orrenti in u<br>e salvata. | n file con<br>Apri |   |

Cliccando su 'Salva con nome...' la connessione può essere salvata

## Mac OS

Scaricare il client Desktop Remoto da <u>https://apps.apple.com/app/microsoft-remote-desktop/id1295203466?mt=12</u>

Per impostare un nuovo gateway nelle preferenze dell'app Remote Desktop:

1. Clicca su 'Microsoft Remote Desktop > Preferences... > Gateway'

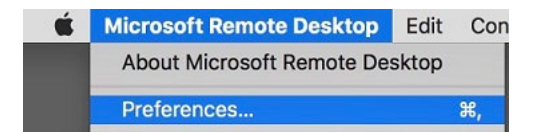

2. Cliccare sul + per aggiungere un gateway

### 3. Impostare questi parametri:

- o Gateway name: vdi-web.chem.polimi.it
- User account: CHKNET\<proprio username>

| 0                    |                | Preferences                                 |          |
|----------------------|----------------|---------------------------------------------|----------|
|                      | Add a Gateway  |                                             |          |
| RD Gatev<br>RD Gatev | Gateway name:  | vdi-web.chem.polimi.it                      | edu      |
|                      | Friendly name: | RD Gateway                                  |          |
|                      | User account:  | CHKNET\ <username></username>               | <b>i</b> |
|                      |                | Cancel                                      | dd       |
|                      |                |                                             |          |
|                      |                |                                             |          |
|                      |                | This gateway is not used by any PC connecti | ons.     |

4. Clic su 'Connections > Add PC'

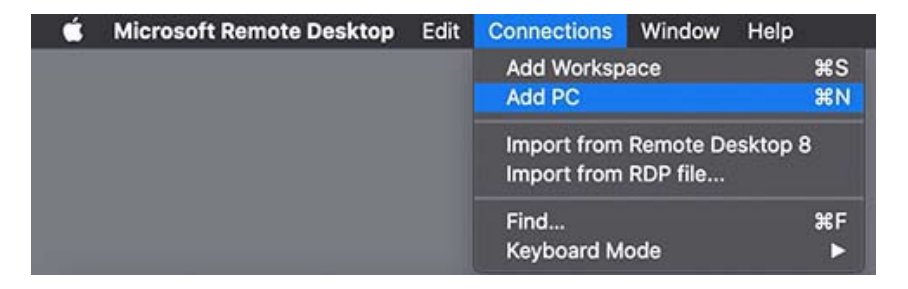

5. In **'PC name**' inserire il nome del pc a cui ci si deve collegare, nel campo **'Gateway**' selezionare il gateway creato in precedenza. Cliccare poi su **'Add**'